# Pythons and Unicorns and Hancitor...Oh My! Decoding Binaries Through Emulation

**researchcenter.paloaltonetworks.com**/2016/08/unit42-pythons-and-unicorns-and-hancitoroh-my-decoding-binaries-through-emulation/

#### Jeff White

August 30, 2016

By Jeff White

August 30, 2016 at 1:20 PM

Category: Malware, Unit 42

Tags: <u>hancitor</u>, <u>LuminosityLink</u>, <u>Microsoft Word</u>, <u>Python</u>, <u>shellcode</u>, <u>Unicorn Engine</u>, <u>VB</u> <u>Dropper</u>, <u>WildFire</u>, <u>XOR key</u>

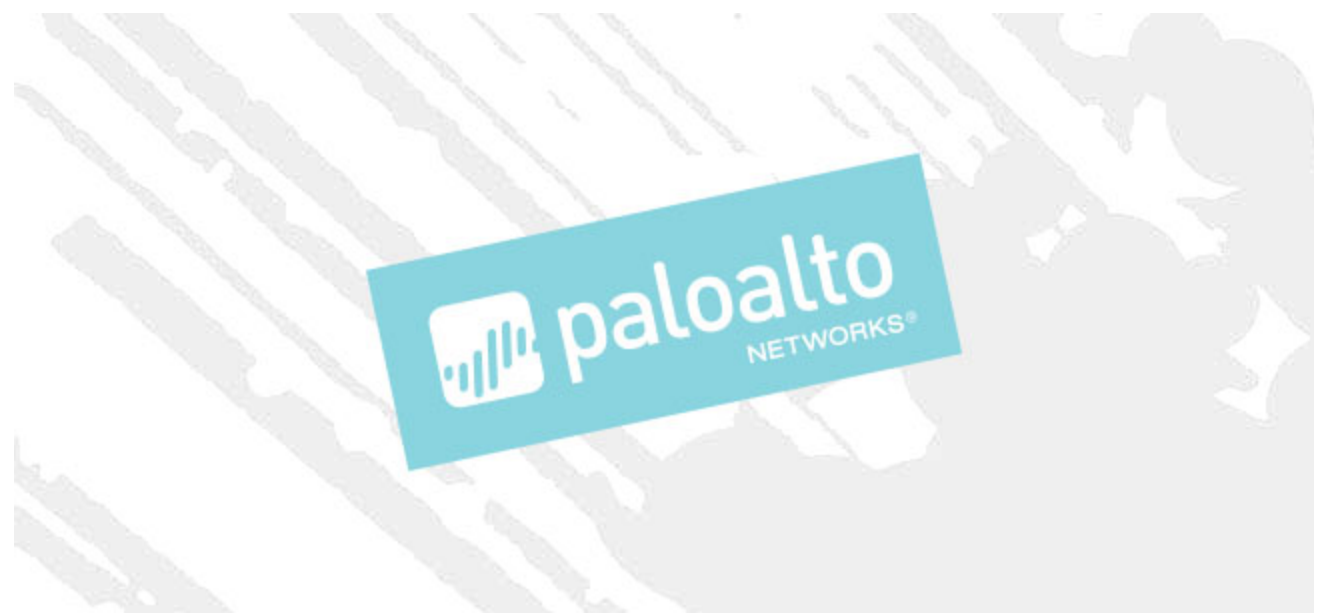

This post is also available in: 日本語 (Japanese)

This blog post is a continuation of my previous post, <u>VB Dropper and Shellcode for Hancitor</u> <u>Reveal New Techniques Behind Uptick</u>, where we analyzed a new Visual Basic (VB) macro dropper and the accompanying shellcode. In the last post, we left off with having successfully identified where the shellcode carved out and decoded a binary from the Microsoft Word document.

Often when analysts are faced with an embedded payload for which they want to write a decoder, they simply re-write the assembly algorithm in their language of choice and process the file. The complexity of these algorithms varies when attempting to translate from machine

code to a higher-level language. It can be quite frustrating at times, depending on the amount of coffee you've had and complexity of the algorithms.

In this post, I'll show how we can use an attacker's own decoding algorithm combined with CPU emulation to decode or decrypt payloads fairly easily by simply reusing the assembly in front of us. Specifically, I'll be focusing on using the <u>Unicorn Engine</u> module in Python to run the attacker's decoding functions within an emulated environment to extract our encoded payloads. Our end goal is to identify the command and control (C2) servers being used by the final Hancitor payload by running our Python script against the Microsoft Word document.

Now, you may ask, why even worry about this to begin with? In the last post we just let the program run and the payload was written to disk for easy retrieval, so why bother? The main answer to that is bulk-analysis automation. If we can write a program that we can point at a directory full of documents, then we can quickly extract embedded payloads for C2 extraction and parsing to form a more holistic view of what we're dealing with. An example of such bulk analysis was witnessed earlier this year in July when we <u>looked at a large sample set of LuminosityLink malware samples</u>.

### **Decoding Routines**

As a reminder, in the last blog post we were working with the following sample:

03aef51be133425a0e5978ab2529890854ecf1b98a7cf8289c142a62de7acd1a

We'll continue where we left off after identifying the decoding routine, as seen in figure 1. The function at loc\_B92 added 0x3 to each byte and uses 0x13 to XOR the result. Once every byte in the embedded binary has been processed, it pushes the location of the embedded binary to the stack and calls function sub\_827.

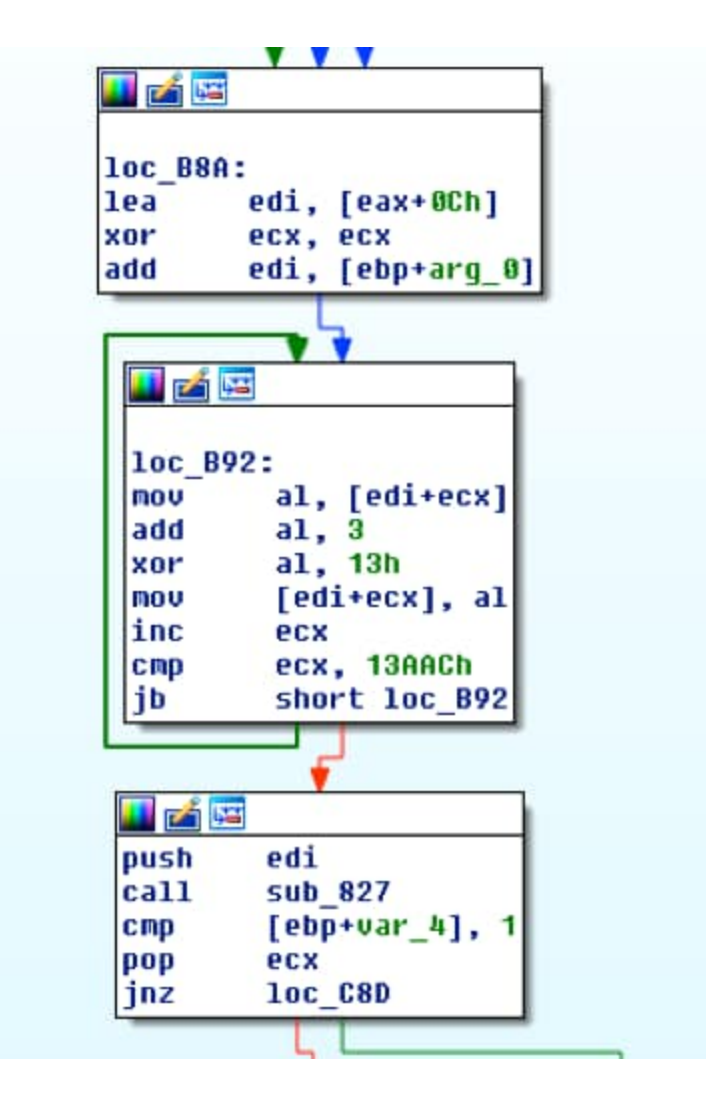

Figure 1 Start of decoding routine

Without going too far into detail on the decoding routine, know that there are five parts to it, and that each one manipulates the bytes in some way before the overall function ends and our payload is decoded.

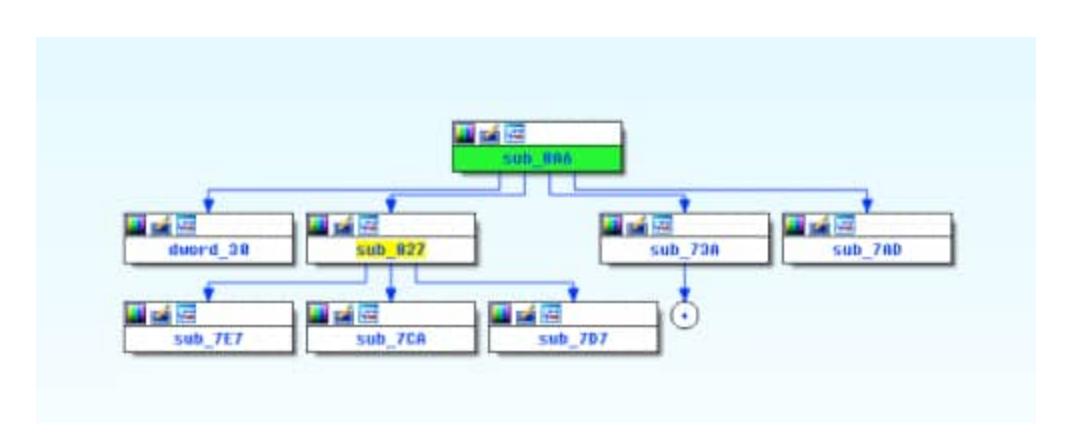

Figure 2 Proximity view of decoding functions in IDA

What we're effectively going to do is copy the bytes from sub\_8A6, sub\_827, sub\_7E7, sub\_7CA, and sub\_7D7. These are the core functions that handle all of the decoding. In addition to this, we'll need our embedded payload, which can be located in the Word document through the magic header of "POLA" as discussed in the previous blog.

Once we have the copied bytes, we'll setup our emulation environment, adjust our assembly, and run our own shellcode to retrieve the payload. In the context of this blog, I'm just going to refer to the x86 instructions as shellcode to keep things straightforward.

Starting with offset 0xB92, we'll copy the bytes for the two blocks, ending just after our call since the payload will be decoded by that point.

| L                  | 00000030 P    |      | 13        | 12   | 27   | 42 | 9.9 | 20  | 37  |     | 77  | 29 | 15  |     | 55   | 27   | 15  |
|--------------------|---------------|------|-----------|------|------|----|-----|-----|-----|-----|-----|----|-----|-----|------|------|-----|
|                    | 000000000 9   | 2    | 80        | 11   | 20   |    | 5.0 | AC. | 10  | 50  | 78  | 39 | 50  | 20  | 10   | 5.0  | 79  |
|                    | 00000070      | FE I | E 8       | 87   | 67   | 15 | FC  |     |     |     |     | 80 | 78  | BC  | 13   | 69   | 80  |
|                    | BBBBBBB B     | _    |           | 110  | 1944 |    | 150 | 82  | 3.6 | 12  |     | 85 | BF. | 41  |      | FO   | ac. |
| 10c_892:           | 00000000 0 3  | 10 1 | 81        | 88   | 72   | FD | 57  | ER  | 70  | FC  | FF  | FF | 83  | 70  | FC   | 01   |     |
| nov al, [edi+ecx]  | COODDERE O    | 1    | 15        | 67   | 80   | 88 | 88  | 53  | 56  | 60  | 82  | 53 | 60  | 81  | 68   | 88   | 88  |
| add al, a          | papager a     |      |           | HD.  | 85   | Ch | ED  | EF. | FF  | 50  | 07  | 45 | FC  |     | FC   |      | 00  |
| xor al, 13h        | BRABBED B     | EE I | 20        | C.B. | EE   | EF | FE  | 59  | -   | EB  | SD. | 45 | FC  | 58  | EE   | 75   | EC  |
| nov [edi+ecx], al  | BOBBBEE B     | en i | 15        | DC   | 57   | 56 | 58  | FF  | 75  | FA  | 07  | 45 | DC  | 57  | 29   | 40   | 7.6 |
| inc ecx            | BBBBBBE B P   |      | -         | EB   | 45   | 20 | 60  | 40  | 44  | 87  | hE  | EA | 45  | -   | E.B. | 20   | ER  |
| csp ecx, 13AACh    | 00000074      |      |           | 60   | 50   |    | 0.0 | EA  | EE  | 00  | 10  | 22 | EF  |     |      | A.C. |     |
| jb short loc_892   | agaggitag     |      |           | 24   | 24   | 67 | 200 | 20  | 10  | 10  | 45  | 1. | 67  | 10  |      | 75   | 45  |
|                    | CONTRACT IN S | 240  |           | 12   | 1.4  | 67 | 45  |     | 44  |     | 02  |    | 11  | 49  | -    | 12   | 0.2 |
|                    | 00000020 5    | 2.0  | <u>ee</u> | L.r  | 45   |    | or  | 0.1 | 85  | 13  | 00  | 57 | 45  |     | 10   | 22   |     |
|                    | 00000030 5    | 50 1 | HE.       | -    | 83   | 10 | **  | **  |     |     | #D  | 85 | ac. | **  | **   | **   | 0.0 |
|                    | 000000040     | 18 1 | 50        |      | 0.0  | FB | **  | **  | 08  | 44  | 58  | BD | 85  | CB  | FE   | **   | 11  |
| push edi           | 00000050 5    | 57   | 50        | E8   | 56   | FB | FF  | FF  | 83  | CA  | 18  | 80 | 85  | OC. | FF   | FF   | FF  |
| call sub_827       | 00000060 5    | 50   | 6D        | #5   | C8   | FE | FF  | FF  | 50  | 53  | 53  | 53 | 58  | 53  | 53   | 53   | H D |
| cmp [ebp+var 4], 1 | 00000070 8    | 85 ( | C.I4      | FD   | FF   | FF | 58  | 89  | UD. | C   | FE  | FF | FF  | FF  | Dó   | 68   | 88  |
| pop ecx            | 00000030 8    | 50   | 88        | 88   | 53   | FF | 75  | 88  | FF  | 95  | 20  | FF | FF  | FF  | 5F   | 5E   | 33  |
| inz 1oc C80        | 88888C98 C    | CØ 1 | 58)       | 69   | C2   | 00 | 88  | 88  | 88  | 0.0 | 00  | 00 | 88  | 88  | 00   | 00   | 88  |
|                    | 000000000     |      | 88        | 86   | 88   | 88 | 00  | 88  | 88  | 00  | 00  | 00 | 88  | 88  | 00   | 00   | 88  |

Figure 3 Decoding function and associated bytes

Next we'll copy the bytes from sub\_827, which are all of the bytes from offset 0x827 to 0x8A5.

| push eta<br>push eti<br>usimi<br>loc_t3f:                                                                                                    | 00000110<br>00000110<br>00000120<br>00000540<br>00000540<br>0000050<br>0000050<br>0000050 | 5 KG<br>77<br>77<br>10<br>10 | 60<br>C0<br>FC<br>FF<br>80<br>DE<br>80<br>C0 | 88<br>84<br>14<br>15<br>14<br>15<br>15<br>15<br>15<br>15<br>15<br>15<br>15<br>15<br>15<br>15<br>15<br>15 | 47 C3 89 F 88 40 F 8 | 45<br>88<br>80<br>80<br>80<br>80 | 100 F # 104 F # 104 F # 100 F # 100 F # 100 F # 100F # 100F # 100F # 100F # 100F # 100F # 100F # 100F # 100F # 100F # 100F # 100F # 100F # 100F # 100F # 100F # 100F # 100F # 100F # | 相75 時間だ 町税                 | 0 8<br>94<br>80<br>80<br>80<br>80<br>80<br>80<br>80<br>80<br>80<br>80<br>80<br>80<br>80 | 88 84 FC 78 EL 23        | FF DE CO EN FF E OB  | #557%7FF#14股    | 77<br>51<br>51<br>51<br>51<br>51<br>51<br>51<br>51<br>51<br>51<br>51<br>51<br>51 | 87<br>30<br>88<br>53<br>FF<br>88<br>08<br>15<br>42 | #2565FFF21401                                                                    | 化乙酸乙酸酸                  | 04<br>843<br>68<br>40<br>67<br>813<br>FT<br>08 |
|----------------------------------------------------------------------------------------------------|-------------------------------------------------------------------------------------------|------------------------------|----------------------------------------------|----------------------------------------------------------------------------------------------------|----------------------|----------------------------------|----------------------------------------------------------------------------------------------------|----------------------------|-----------------------------------------------------------------------------------------|--------------------------|----------------------|-----------------|----------------------------------------------------------------------------------|----------------------------------------------------|----------------------------------------------------------------------------------|-------------------------|------------------------------------------------|
| Now   eax   (ebp+sar_4)   (fint - fint - fint |                                                                                           | HE NO                        | 5710 FF                                      | SEMIFAI                                                                                                  | 5H 45<br>7B 64<br>59 | 19<br>88<br>44<br>59             | 510<br>32<br>66<br>64                                                                                                    | 54<br>08<br>57<br>68       | 81<br>67<br>45<br>59                                                                    | 78<br>45<br>58<br>68     | 80<br>80<br>60<br>65 | 111<br>NC<br>65 | 88<br>64<br>89                                                                   | HU<br>72<br>50<br>80                               | 40<br>84<br>84<br>84<br>84<br>84<br>84<br>84<br>84<br>84<br>84<br>84<br>84<br>84 | 110<br>C7<br>E8<br>FF   | 111<br>45<br>57<br>FF                          |
| now   e.ax,   (ebp+war_h)   00     call   sub_707   00     now   edi,   eax   00     now   edi,   eax   00     new   edi,   eax   00                                                                                                    | 00000F0<br>0000900<br>0000910<br>0000910<br>0000920<br>0000920                            | FF<br>80<br>84<br>FF<br>84   | 50<br>34<br>60<br>FF                         | 68<br>FF 66<br>FF                                                                                        | 72 行前59 派            | 66<br>FF<br>BD<br>6A<br>FF       | 89<br>59<br>38<br>37<br>FF                                                                                                    | 8D<br>6A<br>FF<br>66<br>FF | 22<br>65<br>FF 89<br>59                                                                 | 646<br>117<br>800<br>646 | 89<br>59<br>FF       | FF 80 68 FF 80  | 57<br>36<br>33<br>FF<br>40                                                       | 88<br>FT<br>66<br>FT                               | 征行时转行                                                                            | 66<br>FF BD<br>6A<br>FF | 89<br>59<br>38<br>2E<br>68                     |

Figure 4 Additional decoding functions and associated bytes

Last, we'll collect the bytes from the three smaller functions. If you note their location, you can see they are contiguous. Keeping the bytes in order is convenient but not necessary. If they don't line up, you'll simply need to adjust the operands for the calls or jumps so that they go where they should.

| \$75 r. 1011 Day 105 r                                                                                                    | 00000700     | FC        | ar.  | 87  | -         | 36    |     | 05   | 87   | . 83 | 145  | -   |     |     | 55    | -   | FC    |
|----------------------------------------------------------------------------------------------------|--------------|-----------|------|-----|-----------|-------|-----|------|------|------|------|-----|-----|-----|-------|-----|-------|
| Ina err. Least-1001                                                                                                    | REBBS70B     | 51        | 6.71 | 56  | 57        | Cé    | 15  | 60   | 80   | 6.8  | 80   | 70  | -   |     | 15    | FC  | 88    |
| con cl. 9                                                                                                    | ROBDB7CB     | -         | -    |     |           |       | -   | -    |      | -    |      | 68  | CB  | 0.5 | 0.0   | 83  | FP    |
| in these los of h                                                                                                    | ONDERIG TO B | 87        | 1811 | 22  | 114       |       | 83  | -    | 4.81 |      | -    | 35  | 87  |     |       |     | 70    |
| 14 SHOPE 100,014                                                                                                    | 00000700     | 80        | 1.0  |     |           |       |     |      |      | 10   | DE   |     | 2.0 | 10  | 22    |     |       |
|                                                                                                    | BODDIT'S B   | and the   |      |     |           |       |     | -    |      |      | Dr.  |     |     |     |       | 100 | ar l  |
|                                                                                                    | 0000071-0    | 1.1       |      | 10  | 1.1       | 22    |     |      | 48   |      | 100  | 1.4 | 14  | "   | 87    |     | BF    |
|                                                                                                    | account of   | 1.4       |      | 1.0 | 21        | -     |     | -    |      |      | 14   |     |     | 87  |       | ST. | LW    |
| anney any at                                                                                                    | 000000310    | 82        | CO   | -   | -         | 36    | 28  | 12   | 84   |      | at   | 58  | •   | **  | 28    | 15  |       |
| add air b loc atha                                                                                                    | 00000320     | <b>DR</b> | 24   | 58  |           | 33    | CB  |      |      |      |      |     | -   |     | -     | -   | _     |
| and car, a line and the                                                                                                    | 86666830     | 60        | 10   |     | 89        | 45    | 10  |      | 00   | 84   | 1.4  | (1  | 04  | 24  | 20    | 27  | 1.9   |
| Crean line should be Bar                                                                                                    | 86600340     | 83        |      |     |           | 88    | 0.9 |      | 45   | FC.  | 0.0  | 70  |     |     |       |     | 40    |
| Jus sume for the                                                                                                    | 80000950     |           | ND.  | 14  |           |       | 45  | F C  | 1.8  | 7.8  | **   | **  | **  |     |       |     | 1.0   |
|                                                                                                    | 00000940     | F7        | DE   | нD  | AE.       | 00    | 0.0 | 01   | 92   | EØ   | H.   | CB  | 1.9 | 0.0 | 20    | 82  | 83    |
|                                                                                                    | 00000170     |           | 80   | 70  | 29        | HD    | 46  | 87   | 92   | 1.3  | 611  | 18  | 0.8 | 15  | 80    | 41  | FE.   |
|                                                                                                    | 000000000    |           | •    | 03  | FB        | ₩D    | AE. | 0.0  | 02   | 10   | 21   | 12  | Cő  | 42  | 01    | 80  | 0.0   |
| Anth Mile + Part                                                                                                    | 00000970     | 54        | 81   | rr  | -85       | 01    |     | - 45 |      | HA   | **   | FF  | 45  | F C | 54    | C8  | 75    |
| and the store                                                                                                    | apphase a    | 91        | SF.  | 5E  | 58        | 64    |     | 55   |      | 1.0  | 81   | EG  | 30  | 82  | 08    | 80  | 53    |
| Party and a second second seco | *******      | 56        | 57   | ШD  | -85       | DB    | 5.0 | 64   | 81   | 38   |      |     | DD  |     | 14.00 | HC  |       |
| rect                                                                                                    | ODBDDDCD     | 48        | 10   | FF  | 70        | - 018 | 33  | 08   | C7   | 45   | De   | AC. | 64  | 72  | ALC:  | 6.7 | 45    |
| Jus smort for use                                                                                                    | 00000000     | DA        | 6F.  | 61  | 64        | 44    | 66  | C7   | 45   | 08   | 60   | 40  | 88  | 50  | 24    | 6.6 | 57    |
|                                                                                                    | 82888998     | FE        | FF   | FF  | 59        | 59    | 64  | 68   | 59   | 6A   | 65   | ńó  | 89  | 80  | 28    | FF  | FF    |
|                                                                                                    | 0000035.0    | FF        | 59   | 60  | 72        | 66    | 89  | 90   | 32   | FF   | FF   | FF  | 59  | 68  | 6E.   | 66  | 89    |
|                                                                                                    | 85858788     | #D        | 34   | FF  | FF        | FF    | 59  | 64   | 65   | 66   | 89   | HD. | 36  | FF  | FF    | FF  | 50    |
| much NED - 191                                                                                                    | 00000910     | 68        | 60   | 66  | 89        | 80    | 28  | FF   | FF   | FF   | 50   | 68  | 33  | 44  |       | #D  | 38    |
| and any loc star                                                                                                    | 88888928     | 55        | FF   | FF  | 59        | 68    | 32  | 6.5  | 89   | HD   | 30   | FF  | FF  | FF  | 59    | 68  | 2E    |
|                                                                                                    | 00000938     | 66        | 89   | BD  | 3E        | FF    | FF  | FF   | 59   | 66   | 89   | 8D  | 40  | FF  | FF    | FF  | 68    |
| the same same                                                                                                    | 00000740     | 64        | 50   | 66  | 89        | ND    | 3/2 | FF   | FF   | FF   | 60   | 60  | 59  | 6.6 | 89    | 8D  | 14.14 |
| CELO INT. anda                                                                                                    | 00000250     | 11        | TT.  | FF  | 0.0       | .89   | 80  | 44   |      | 11   | TT   | 33  | 0.0 | 44  |       | SD. | 14.00 |
| Sub_rtrr enop                                                                                                    | 80000748     | 77        | FF.  | FF  | <b>BD</b> | 80    | 3.0 | FF   | **   | FF.  | 89   | 5D  | 28  | FF. | FF.   | FF. | SD    |
|                                                                                                    | 888889778    | 51        | 100  | 66  | HH        | 31    | 83  | 01   | 82   | 66   | 2111 | FB  | 75  | 15  | 28    | 0.0 | Dt    |

Figure 5 Additional decoding functions and associated bytes

Once all of the bytes have been saved, we can write them to a file and open it up in a disassembler to see what issues we need to correct, if any.

- 1 # sub\_8A6
- 2 sc =  $b^{-1}x8Ax04x0Fx04x03x34x13x88x04x0Fx41x81xF9xACx3Ax01x$
- 3 00\x72\xED\x57\xE8\x7C\xFC\xFF\xFF\x83\x7D\xFC\x01'
- 4 # sub\_7CA
- 5 sc += b'\x6B\xC0\x06\x99\x83\xE2\x07\x03\xC2\xC1\xF8\x03\xC3'
- 6 # sub\_7D7
- 7 sc +=
- 8 b'\x6B\xC0\x06\x25\x07\x00\x00\x80\x79\x05\x48\x83\xC8\xF8\x40\xC3'
- 9 <em># sub\_7E7</em>
- 10 sc +=
- 11 b'\x8D\x48\xBF\x80\xF9\x19\x77\x07\x0F\xBE\xC0\x83\xE8\x41\xC3\x8D\x
- 12 48\x9F\x80\xF9\x19\x77\x07\x0F\xBE\xC0\x83\xE8\x47\xC3\x8D\x48\xD0\x
- 13 80xF9\x09\x77\x07\x0F\xBE\xC0\x83\xC0\x04\xC3\x3C\x2B\x75\x04\x6A\x
- 14 3E\x58\xC3\x3C\x2F\x75\x04\x6A\x3F\x58\xC3\x33\xC0\xC3'
- 15 # sub\_827
- 16 sc +=
- 17 b'\x55\x8B\xEC\x51\x51\x8B\x45\x08\x83\x65\xFC\x00\x89\x45\xF8\x8A\x
- 18 00\x84\xC0\x74\x68\x53\x56\x57\xE8\xA3\xFF\xFF\xFF\x8B\xD8\x8B\x45\x
- 19 FC\xE8\x7C\xFF\xFF\xFF\x8B\x4D\xF8\x8D\x14\x08\x8B\x45\xFC\xE8\x7B\x
- 20 FF\xFF\xFF\x8B\xF8\x8B\xF0\xF7\xDE\x8D\x4E\x08\xB0\x01\xD2\xE0\xFE\x
- 21 C8\xF6\xD0\x20\x02\x83\xFF\x03\x7D\x09\x8D\x4E\x02\xD2\xE3\x08\x1A\x
- 22 EB\x15\x8D\x4F\xFE\x8B\xC3\xD3\xF8\x8D\x4E\x0A\xD2\xE3\x08\x02\xC6\x
- 23 42\x01\x00\x08\x5A\x01\xFF\x45\x08\x8B\x45\x08\x8A\x00\xFF\x45\xFC\x
- 24 84\xC0\x75\x9E\x5F\x5E\x5B\xC9\xC3'

Looking at our shellcode, only one major issue appears, which is the initial call to the decoding function being at a different address.

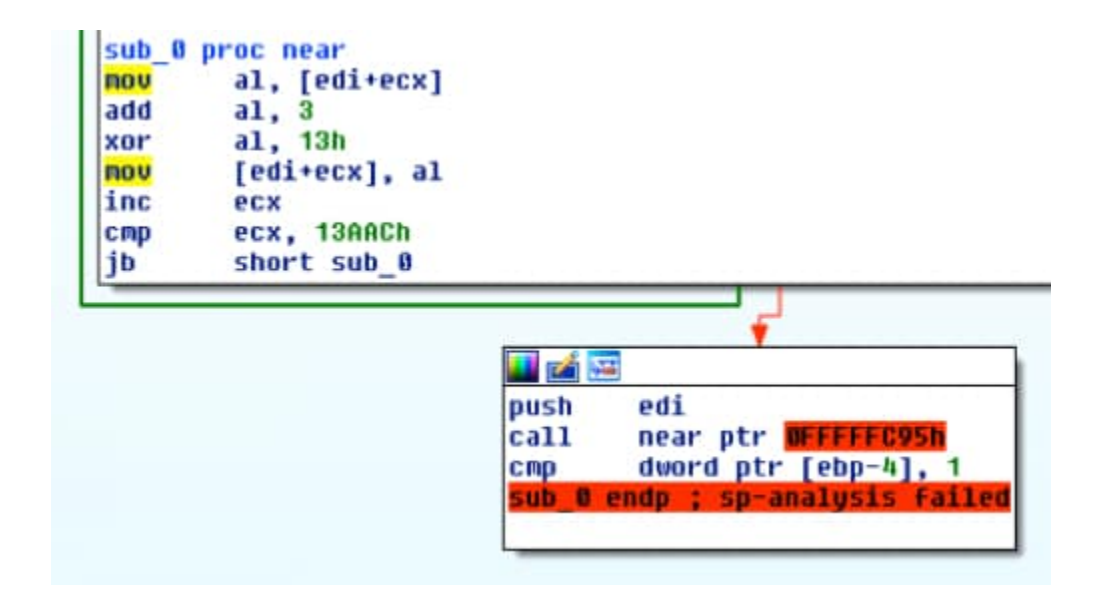

Figure 6 Broken call within shellcode

As we want to call to our previous function sub\_827, which is at the end of our shellcode, we can adjust this call to point to the start of that function. Looking at our code in a hex editor, the start of the function is exactly 97 bytes (0x61) into our shellcode, so we can change the instruction 0xE87CFCFFFF to 0xE861000000.

|        | 0  | 1  | 2  | 3  | 4  | 5  | 6  | 7  | 8  | 9  | A  | B  | Ç  | D  | E  | E  |
|--------|----|----|----|----|----|----|----|----|----|----|----|----|----|----|----|----|
| 0000h: | 8A | 04 | OF | 04 | 03 | 34 | 13 | 88 | 04 | OF | 41 | 81 | F9 | AC | ЗA | 01 |
| 0010h: | 00 | 72 | ED | 57 | E8 | 61 | 00 | 00 | 00 | 83 | 7D | FC | 01 | 6B | CO | 06 |
| 0020h: | 99 | 83 | E2 | 07 | 03 | C2 | C1 | F8 | 03 | C3 | 6B | CO | 06 | 25 | 07 | 00 |
| 0030h: | 00 | 80 | 79 | 05 | 48 | 83 | C8 | F8 | 40 | C3 | 8D | 48 | BF | 80 | F9 | 19 |

### Figure 7 Correcting the previously broken call

Next, we can validate our change worked as expected within the disassembler and that our functions are now all correctly linked.

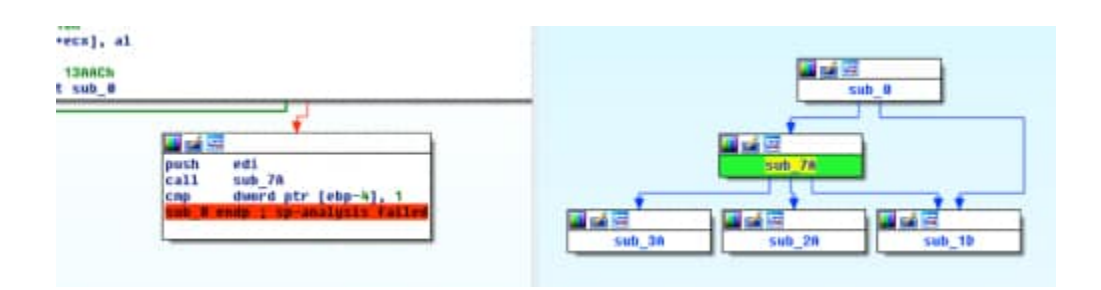

Figure 8 Validating correction of call

## **Embedded Payload**

We know that our embedded payload address is located on the EDI register that gets pushed onto the stack through our previous dynamic analysis. For the initial validation of this method, we'll go ahead and manually copy the bytes, starting with the magic header of "POLA" and a size of 0x13AAAC bytes, to our Python script. At the end of the blog, I'll include a full script that will automatically extract this binary from the Word Document.

- 1 # POLA 0x504F4C41
- 2 encoded\_binary =
- 3 b'\x50\x4F\x4C\x41\x08\x00\xFF\xFF\xAC\x3A\x01[truncated]'

### Enter the Unicorn

As we now have all of the data we need to decode the binary, the last step for this part is to build the emulation environment for our code to run on. To accomplish this, I'll use the open-source <u>Unicorn Engine</u>.

The first thing we'll want to do is assign the address space we'll be working within, along with initializing Unicorn for the architecture we want to emulate (x86), and map some memory to use. Next we'll write our shellcode and encoded binary to our memory space and initialize some values. Finally, we'll output the decrypted data to STDOUT.

- 1 ADDRESS = 0x1000000
- 2 mu = Uc(UC\_ARCH\_X86, UC\_MODE\_32)
- 3 mu.mem\_map(ADDRESS, 4 \* 1024 \* 1024)
- 4
- 5 # Write code to memory
- 6 mu.mem\_write(ADDRESS, X86\_CODE32)
- 7 # Start of encoded data + offset to binary, pushed to Stack at
- 8 start
- 9 mu.reg\_write(UC\_X86\_REG\_EDI, 0x10000F9 + 0x0C)
- 10 # Initialize ECX counter to 0
- 11 mu.reg\_write(UC\_X86\_REG\_ECX, 0x0)
- 12 # Initialize Stack for functions
- 13 mu.reg\_write(UC\_X86\_REG\_ESP, 0x1300000)
- 14
- 15 print "Encrypt: %s" % mu.mem\_read(0x10000F9,150)
- 16 mu.emu\_start(ADDRESS, ADDRESS + len(X86\_CODE32))
- 17 print "Decrypt: %s" % mu.mem\_read(0x10000F9,150)

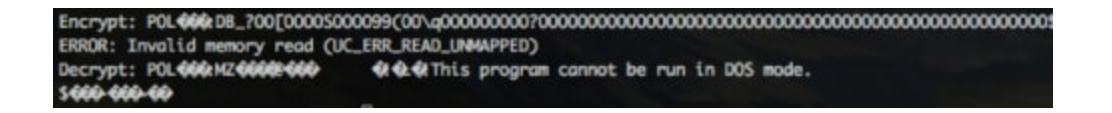

Figure 9 Successful decoding

Success! We can write that section of memory to a file and see what we have.

- 1 f = open("demo.exe", "w") 2 f.write(mu.mem\_read(0x10000F9 + 0x0C, 0x13AAC))
- 3 f.close()

| neral Compatibi   | lity Details Previous Versions |
|-------------------|--------------------------------|
| Property          | Value                          |
| Description -     |                                |
| ile description   | MmaeZo                         |
| ype               | Application                    |
| ile version       | 15.6.6.22                      |
| Product name      | ngqlgdA                        |
| Product version   | 15,6,6,22                      |
| Copyright         | Copyright 1990 - 2013          |
| Size              | 78.6 KB                        |
| ate modified      | 8/24/2016 5:13 PM              |
| anguage           | English (United States)        |
| Driginal filename | MpklYuere.exe                  |

Figure 10 Decoded binary properties

Unfortunately we find ourselves with a packed binary that may have our actual Hancitor sample, so we'll need to try and decode yet another payload.

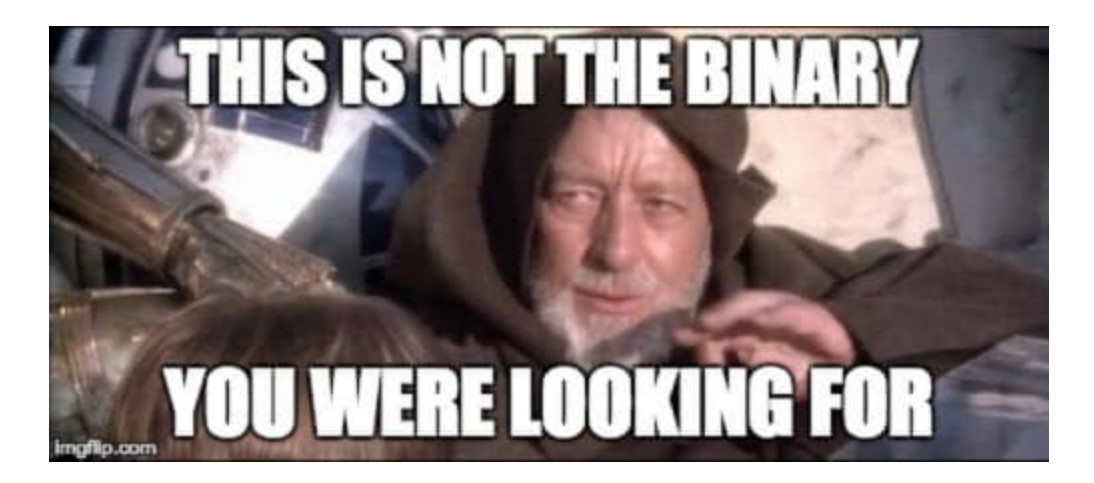

### Attack of the Binaries

This binary has a fair amount of functions and code, but very early on we see the binary lookup the address for the same API we discussed in our earlier blog post, RtIMoveMemory(), and then copy what we presume is our encoded payload.

| 09441FFD 68 C0724000 PUSH demo.98407304 ASCII "SizeofResource"   09442020 68 A4724000 PUSH demo.98407304 ASCII "SizeofResource"   09442000 FD7 PUSH demo.98407304 ASCII "SizeofResource"   09442000 FD7 PUSH demo.98407304 ASCII "SizeofResource"   09442000 FD7 PUSH demo.98407304 ASCII "SizeofResource"   09442000 FD7 PUSH demo.98407304 ASCII "SizeofResource"   09442000 FD7 PUSH demo.98407304 ASCII "SizeofResource"   09442010 SD5 SD904080 HOU DUDRD PTR DS:14099041, ERX Itel I.Rt HowefResory   09442201 SD FFD6 PUSH 40 PUSH 40   09442201 SD FFD6 PUSH 40 PUSH 40   09442202 66 03390000 PUSH 40 PUSH 40 PUSH 40   09442202 FD 6 PUSH 40 PUSH 40 PUSH 40   09442202 FD 6 PUSH 40 PUSH 40 PUSH 40   09442202 FD FC7 PUSH 40 PUSH 40 PUSH 40   09442205 FD FC7 PUSH 40 PUSH 40 PUSH 40 </th <th>Address</th> <th>Hex dunp</th> <th>Disassembly</th> <th>Connent</th>                                                                                                    | Address     | Hex dunp        | Disassembly                              | Connent                              |
|----------------------------------------------------------------------------------------------------|-------------|-----------------|------------------------------------------|--------------------------------------|
| 09442002 - 68 A4734008 PUSH demo: 09442384   09442002 - 68 A4734008 HOU DUGRD PTR D5: 140903C1, ERX   09442002 - FFD6 HOU DUGRD PTR D5: 140903C1, ERX   09442002 - FFD6 CALL EDI   09442002 - FFD6 CALL EDI   09442011 - 8015 39904808 HOU ECX, DU0RD PTR D5: 14090301, ERX   09442011 - 8015 39904808 HOU ECX, DU0RD PTR D5: 14090301, ERX   09442011 - 522 PUSH 4EX   09442021 - 64 40 PUSH 460   09442022 - 64 00 PUSH 460   09442205 - 64 00 PUSH 460   09442205 - 64 00 PUSH 40   09442205 - 64 00 PUSH 40   09442205 - 64 00 PUSH 40   09442205 - 64 00 PUSH 40   09442205 - 64 00 PUSH 0   09442205 - 64 00 PUSH 0   09442205 - 64 00 PUSH 0   09442205 - 64 00 PUSH 0   09442205 - 64 00 PUSH 0   09442205 - 64 00 PUSH 0   09442                                                                                                    | 00401FFD    | 1. 68 C8734008  | PUSH deno, 88487308                      | RSCII "SizeofResource"               |
| 00402007<br>00402005 A3 3C904000<br>FFD7 DiV DU0RD PTR DS: [40903C], ERX<br>CHL EDI<br>PUSH EDX<br>D0402015 ntdll.ftt Howeftemory<br>utdll.ftt Howeftemory<br>biologi PTR DS: [409030]   00402005<br>00402015 SD0<br>FFD6<br>FFD6<br>FFD6<br>00402011 ORL EDI<br>PUSH EDX<br>DVD LSX, DU0RD PTR DS: [409030] ntdll.ftt Howeftemory<br>utdll.ftt Howeftemory<br>biologi PTR DS: [409030]   00402015<br>00402011 S1<br>90402011 ORL EDX<br>FFD6<br>FFD6<br>FFD8<br>FFD8<br>FFD8<br>FFD8<br>FFD8<br>FFD8                                                                                                    | 88482882    | 68 R4734008     | PUSH demo, 00407394                      | FileName = "Kernel32.dll"            |
| 0044200C FF07 CPLL EDI Codd.braryW   0044200F F50 OPLL EDI CLOADLIFT   0044200F FF06 OPLL EDI CLOADLIFT   0044200F S00 44994080 MOV ECX, DUORD PTR DS: L4090441 The codd braryW   0044200F S00 44994080 MOV ECX, DUORD PTR DS: L40904301 demo.00400000   0044201F S1 PUSH ECX PUSH EDX demo.00400000   00442025 G8 00300000 PUSH 40 ntdll.RtlNowHemory   00442025 G8 00300000 PUSH 40 ntdll.RtlNowHemory   00442025 G8 00300000 PUSH 40 ntdll.RtlNowHemory   00442025 G8 00300000 PUSH 40 ntdll.RtlNowHemory   00442025 G8 00300000 PUSH 80 PUSH 60   00442025 G8 04734000 PUSH 80 PUSH 80   00442025 FF15 80724000 PUSH 40 PUSH 40   00442025 FF77 OPL 1000RD PTR D5: L4090401, ERX NULL   00442025 FF77 OPL 1000RD PTR D5: L4090401, ERX NULL   00442035 FF77 OPL 1000RD PTR D5: L4090401, ERX NULL                                                                                                    | 00402007    | . A3 3C904000   | HOU DWORD PTR DS: [40903C].ERX           | ntdil.RtiMoveMemory                  |
| 0040200E - 50° PUSH ED0   0040200E - 50° PUSH ED0   0040200F - 50° PUSH ED0   0040200F - 51° BD00 4490408   0040201F - 51° BD00 4490408   0040201F - 51° BD00 4490408   0040201F - 51° PUSH ED0   0040201F - 51° PUSH ED0   0040201F - 51° PUSH ED0   0040201F - 51° PUSH ED0   0040202F - 64° PUSH 40°   0040202F - 66° PUSH 40°   0040202F - 66° PUSH 40°   0040202F - 66° PUSH 40°   0040202F - 66° PUSH 40°   0040202F - 66° PUSH 40°   0040202F - 66° PUSH 40°   0040202F - 66° PUSH 40°   0040202F - 66° PUSH 40°   0040202F - 66° PUSH 40°   004020F - 77285CC0° 1999264960.   004020F - 66° PUSH 40°   004020F - 66° PUSH 40°                                                                                                    | 0040200C    | . FFD7          | CALL EDI                                 | Load ibraryl                         |
| 0040200F . FFD6 CPLL ESI<br>MOV ECX, DUORD PTR DS: L4090441<br>HOV ECX, DUORD PTR DS: L4090441<br>HOV ECX, DUORD PTR DS: L4090401<br>S12 demo.00400000<br>demo.00400000   0040201F . S12 PUSH ECX<br>PLSH ECX<br>PLSH ECX<br>P                                                                                                    | 8848288E    | . 58            | PUSH ERK                                 | ntdll.RtlHoveHenory                  |
| 00442211 8060 44904000 000 ECX,DUORD PTR DS:L4090441 demo.00440500   00442211 51 9000 4490400 000 ECX,DUORD PTR DS:L4090301 demo.00440500   00442211 51 PUSH ECX PUSH ECX demo.00440500   00442201 52 PUSH ECX PUSH 40 demo.004405010   00442202 64 08 PUSH 40 ntdll.ftlibuettemory demo.004405010   00442202 64 08 PUSH 40 ntdll.ftlibuettemory demo.004405010   00442202 64 08 PUSH 3080 PUSH 3080 ntdll.ftlibuettemory demo.00440510   00442202 64 08 PUSH 3080 PUSH 3080 NUL ntdll.ftlibuettemory   00442202 64 08 PUSH 3080 PUSH 40 NULL Ntdlibuettemory   00442202 64 08 PUSH 6 PUSH 60 NULL Ntdlibuettemory   00442202 68 49294000 PUSH 60 PUSH 60 NULL Ntdlibuettemory   00442202 68 4734000 PUSH 60 PUSH 60 Ntdlibuettemory Ntdlibuettemory   004422051 68 4734000 PUSH 60 PUSH 60 Ntdlibuettem                                                                                                    | 8848288F    | FFD6            | CALL ESI                                 | kernel32.GetProcAddress              |
| 09442201<br>09442201 8815 39964000 HOV EDX,DUORD PTR DS:[409838] demo.0040000   09442201 51 PUSH EDX PUSH EDX   09442201 64 48 PUSH 40 ntdll.RtlHoweHemory   09442202 66 00300000 PUSH 5000 PUSH 5000   09442202 66 00300000 PUSH 5000 PUSH 5000   09442202 66 00300000 PUSH 5000 PUSH 5000   09442202 66 00 PUSH 5000 PUSH 6000   09442202 66 00 PUSH 8000 PUSH 6000   09442202 66 00 PUSH 8000 PUSH 8000   09442202 66 00 PUSH 8000 PUSH 8000   09442203 64 00 PUSH 8000 PUSH 8000   09442203 64 00 PUSH 8000 PUSH 8000   09442203 64 00 PUSH 8000 PUSH 8000   09442203 68 447340000 PUSH 8000 PUSH 8000   094422051 68 447340000 PUSH 4000 OPTR DS:[409940] Rene132.lstring1 = NULL   094422051 50 PUSH 4000 OPTR DS:[409940] Rene132.lstring2 = NULL   094422051 50 PUSH 4000 OP                                                                                                    | 00402011    | . 8B80 44904000 | MOU ECX, DWORD PTR DS: [409044]          | deno.004005C0                        |
| 0044281D 51 PUSH ECK   0044281D . 51 PFD0   0044281D . 52 PUSH EDK   0044281D . 68 00300000 PUSH 40   0044281D . 68 00300000 PUSH 3060   00442821 . 68 00300000 PUSH 40   00442822 . 68 00 PUSH 3060   00442823 . 64 00 PUSH 3060   00442828 . 64 00 PUSH 0   00442828 . 64 00 PUSH 0   00442828 . 64 00 PUSH 0   00442828 . 64 00 PUSH 0   00442828 . 64 00 PUSH 0   00442828 . 64 00 PUSH 0   00442828 . 64 00 PUSH 0   00442828 . 64 00 PUSH 0   00442828 . 64 00 PUSH 0   00442845 . 66 94734000 PUS 10 CFL EDI   00442845 . 68 94734000 PUSH 0   00442845 . 68 94734000 PUSH 0   00442845 . 68 94734000 PUSH 0   00442845 . 68 94734000 PUSH 0   09442845 <                                                                                                    | 00402017    | . 8B15 38904000 | HOU EDX, DWORD PTR DS: [409038]          | deno. 00400000                       |
| 00440201E - 52 PUSH EDX   00440201 - 68 40 PUSH 40   004402021 - 68 00300000 PUSH 40   004402023 - 68 00300000 PUSH 40   004402024 - 66 003000000 PUSH 400   004402025 - 50 PUSH 2000   004402030 - 68 00300000 PUSH 400   004402030 - 68 00 PUSH 800   004402030 - 67 00 PUSH 800   004402030 - 67 00 PUSH 80   004402030 - 68 00 PUSH 80   004402031 - 68 040 PUSH 80   004402031 - 68 04734000 PUSH 80   004402031 - 68 04734000 PUSH 40   004402031 - 68 04734000 PUSH 40   004402031 - 50 PUSH 40   004402031 - 68 04734000 PUSH 40007394   004402041 - FFD7 PUSH 4000 PUSH 4000   004402041 - FFD6                                                                                                    | 00402010    | . 51            | PUSH ECX                                 |                                      |
| 004402011<br>004402021<br>004402021<br>004402021<br>004402021<br>004402022<br>004402022<br>004402022<br>004402025<br>004402025<br>004402025<br>004402025<br>004402025<br>004402025<br>004402025<br>004402052<br>004402052<br>00502052<br>00502052<br>00502000<br>00500000000                                                                                                    | 8848281E    | . 52            | PUSH EDX                                 | demo.0040C010                        |
| 004402021<br>004402021<br>004402025<br>004402025<br>004402025<br>004402025<br>004402025<br>004402025<br>004402052<br>004402052<br>00522<br>00522<br>0052<br>00522<br>0052<br>00522<br>0052<br>00522<br>0052<br>0052 | 0040201F    | . FFD0          | CALL ERK                                 | ntdil.RtiHoveHemory                  |
| 004402023 - 68 00300000 PUSH 3060 PUSH 3060   004402025 - 60 00 PUSH 4000 PUSH 4000   004402050 - 60 00 PUSH 4000 PUSH 4000   004402050 - 60 00 PUSH 00 PUSH 00   004402050 - 60 00 PUSH 00 PUSH 00   004402050 - 60 00 PUSH 00 PUSH 00   004402050 - 60 00 PUSH 00 PUSH 00   004402050 - 60 00 PUSH 00 PUSH 00   004402051 - 60 00 PUSH 00 PUSH 00   004402052 - 68 94734000 PUSH 00 PUSH 00   004402051 - 68 94734000 PUSH 00 PUSH 00   004402051 - 68 94734000 PUSH 00000 PTR D5: (1409040], ERX Istring1 = NULL   004402051 - 68 94734000 PUSH 00000 PTR D5: (1409040] NUMICOC "Kernel32.011" Rt HoveHemory"   004402051 - 68 94734000 PUSH 00000 PTR D5: (1409040] NUMICOC "Kernel32.011" Rt HoveHemory"   004402051 - 68 94734000 PUSH EDX NUMICOC "Kernel32.06 throeAddress   004402051 - 570 PUSH EDX NUMICOC "Kernel32.06 throeAddress                                                                                                    | 00402021    | . 6A 48         | PUSH 40                                  | Protect = PAGE_EXECUTE_READMRITE     |
| 004402252 . 50 PUSH EDX   004402252 . 6A 00 PUSH # D   004402252 . 6A 00 PUSH # D   004402252 . 6A 00 PUSH # D   004402252 . 6A 00 PUSH # D   004402252 . 6A 00 PUSH 0   004402252 . 6A 00 PUSH 0   004402253 . 6A 00 PUSH 0   004402051 . 6A 00 PUSH 0   004402051 . 68 44734000 PUSH 0   004402051 . 68 44734000 PUSH 0   004402051 . 68 44734000 PUSH 0   004402051 . 50 PUSH 0   004402051 . 50 PUSH 0   004402051 . 50 PUSH 0   004402051 . 50 PUSH 0   004402051 . 50 PUSH EDX   004402051 . 51 30594000 PUSH EDX   004402051 . 8050 40904000 PUSH EDX   004402051 . 51 2 PUSH EDX   004402051 . 51 2 PUSH EDX   004402051 . 51 2 PUSH EDX   004402051 <td< td=""><td>00402023</td><td>. 68 88388888</td><td>PUSH 3000</td><td>AllocationType = MEM_CONMITIMEM_RESE</td></td<>                                                                                                    | 00402023    | . 68 88388888   | PUSH 3000                                | AllocationType = MEM_CONMITIMEM_RESE |
| 004402029 . 6A 00 PUSH 0 Push 0 Push 0 Push 0   004402029 . 6A 00 PUSH 0 Push 0 Push 0 Push 0   00402029 . 6A 00 Push 0 Push 0 Push 0 Push 0   00402029 . 6A 00 Push 0 Push 0 Push 0 Push 0   00402035 . 6A 00 Push 0 Push 0 Push 0 Push 0   00402035 . 6A 00 Push 0 Push 0 Push 0 Push 0   00402035 . 63 04734000 Push 0 Push 0 Push 0 Push 0   00402035 . 68 04734000 Push 0 Push 0 Push 0 Push 0   00402035 . 68 04734000 Push 0 Push 0 Push 0 Push 0   00402035 . 68 04734000 Push 0 Push 0 Push 0 Push 0   00402035 . 68 04734000 Push 0 Push 0 Push 0 Push 0   00402055 . 68 04734000 Push 0 Push 0 Push 0 Push 0 Push 0   00402055 . 570 Push 0 Push 0 Push 0                                                                                                    | 00402828    | . 50            | PUSH ERK                                 | Size = 772ASCC8 (1999264960.)        |
| 004020250 . A3 4C904000 DOU DUORD PTR DS:L40904C)_EAX ntdll.ttlhowfeenory   004020350 . 6A 00 DOULDOOD PTR DS:L(40904C)_EAX UirtualAlloc   004020350 . 6A 00 PUSH 0 DS:L(4090402)_EAX UirtualAlloc   004020351 . 63 04 PUSH 0 DUDORD PTR DS:L409040]_EAX String2 = NULL   004020351 . 63 94734000 PUSH demo.00407394 UIRLD00CF Kernel32.lstropy   00402051 . 68 94734000 PUSH demo.00407394 URIDODE Kernel32.dll"   00402051 . 50 PUSH demo.00407384 URIDODE Kernel32.dll"   00402051 . 50 PUSH EDX Ntdll.ftllowflemory   00402051 . 51 S004000 PUSH EDX   00402052 . 51 S0040000 PUSH EDX   00402051 . 51 PUSH EDX PUSH EDX   00402052 . 51 PUSH EDX PUSH EDX   00402053 . 51 PUSH EDX 0eno.0040C010   00402054 . 552 PUSH EDX 0eno.0040C010   00402055 . 51 PUSH EDX 0eno.0040C010   004020567 . 552 PUSH EDX 0                                                                                                    | 00402029    | . 6A 88         | PUSH 0                                   | Address = NULL                       |
| 00402030 . FF15 FC714000 CPLL DWORD PTR DS:[(4KERNEL32.Uirtual WirtualAlloc   00402035 . 6A 00 PUSH 0 PUSH 0   00402035 . 6A 409 PUSH 0 String1 = NULL   00402035 . 6A 409 PUSH 0 String2 = NULL   00402035 . FF15 80724000 PUSH 0 NU MORD PTR DS:[(4KERNEL32.Istropy   00402035 . 68 44734000 PUSH demo.08407394 NU MORD PTR DS:[1000FD PTR DS:[1000FD PTR DS:[100                                                                                                    | 00402020    | . A3 4C904000   | HOU DWORD PTR DS: [40904C], EAX          | ntdll.RtlHoveHemory                  |
| 004022055 . 6A 00 PUSH 0   004022055 . 6A 00 PUSH 0   004022051 . 6A 00 PUSH 0   004022052 . A3 40904000 PUSH 0   004022054 . 68 94734000 OUCRD PTR D5:1(409040],ERX   004022051 . 68 94734000 PUSH demo.00407394   004022051 . 68 94734000 PUSH demo.00407394   004022051 . 68 94734000 PUSH demo.00407394   004022051 . 50 PUSH demo.00407394   004022051 . 50 PUSH bEX   004022052 . FFD6 PUSH bEX   004022052 . 51 PUSH bEX   004022054 . 8080 40904000 PTR D5:140904C1   004022057 . 51 PUSH EX   004022057 . 51 PUSH EX   004022057 . 51 PUSH EX   004022057 . 51 PUSH EX   004022057 . 51 PUSH EX   004022057 . 51 PUSH EX   004022057 . 51 PUSH EX   004022057 . 51 PUSH EX   004422062 . 55 PUSH E                                                                                                    | 00482830    | . FF15 FC714000 | CALL DWORD PTR DS: [{&KERNEL32.Uirtual   | VirtualAlloc                         |
| 004022053 . 64 00 905H 0 905H 0 <td>00402036</td> <td>. 6A 88</td> <td>PUSH 0</td> <td>String2 = NULL</td>                                                                                                    | 00402036    | . 6A 88         | PUSH 0                                   | String2 = NULL                       |
| 00402033<br>00402035 . A3 40904000<br>                                                                                                    | 00402038    | . 68 66         | PUSH 0                                   | String1 = MULL                       |
| 00440205   FF15   00724000   CHL   DMORD PTR   DS: ICAKERMEL32.1stropy   Istropy     004402051   -68   44734000   PUSH   demo.004407394   ASCI1 "Rt HoveHemory"     004402051   -68   44734000   PUSH   demo.004407394   UNICODE "Kernel32.dll"     004402051   -50   PUSH   demo.004407394   UNICODE "Kernel32.dll"     004402051   -50   PUSH   EDI   ntdll.Rt HoveHemory     004402051   -50   PUSH   EDI   ntdll.Rt HoveHemory     004402054   -8880   4C904000   HOV ECX.DUORD PTR DS: L40904C1   demo.00440C010     004402054   -8880   4C904000   HOV ECX.DUORD PTR DS: L40904C1   demo.00440C010     004402055   -51   PUSH ECX   PUSH ECX   demo.00440C010     004402055   -51   PUSH ECX   demo.00440C010   demo.00440C010     004402055   -51   PUSH ECX   demo.00440C010   demo.00440C010     004402056   -55E   POP EDI   00170000   00170000     004402056   -                                                                                                    | 00482839    | · A3 40904000   | HOU DWORD FTR DS: [409040], EAX          | ntdil.Rtinovenemory                  |
| 00342095   - 68 94734008   PUSH demo.08407394   HSL11 "Rt (hoverhenory"     00342045   - 68 4734008   PUSH demo.08407394   UNICODE "Kernel32.cli"     00342047   - FFD7   - 68 4734008   PUSH demo.08407394   UNICODE "Kernel32.cli"     00342047   - FFD7   - FFD7   - GRL EDI   vernel32.cli"   vernel32.cli"     00442055   - SB0 4C904808   HOV ECX, DUORD PTR DS: L40984C1   ntdll.Rt Hoverhemory"   vernel32.GetProcAddress     00442055   - SB0 4C904808   HOV ECX, DUORD PTR DS: L40983C1   demo.084802010   demo.084802010     00442056   - S1   - PUSH ECX   PUSH ECX   demo.084802010     00442056   - S1   PUSH ECX   demo.084802010   demo.084802010     00442056   - S1   PUSH ECX   demo.084802010   demo.084802010     00442065   - S1   PUSH EDX   ntdll.Rt Hoverhemory   demo.084802010     00442065   - S1   PUSH EDX   demo.084802010   demo.084802010     00442065   - S1   PUSH EDX   e0170600   e0170600     00442065   - S1 <td>0040203F</td> <td>. FF15 88724888</td> <td>CALL DWORD PTR DS: [ (LKERNEL32. 1stropy</td> <td>IstropyA</td>                                                                                                    | 0040203F    | . FF15 88724888 | CALL DWORD PTR DS: [ (LKERNEL32. 1stropy | IstropyA                             |
| 09482044   - 58 H4734088   CRL EDI   ORICOLE Kernel32.cdl"     09482051   - 57D7   PUSH EDG   Number of the construction of the construction                                                                                                    | 00402045    | . 68 94734000   | PUSH demo, 00407394                      | HSCII "Ht Inovenenory"               |
| 09482294   FPU7   0412 EDI   Kernel32.Load.iDraryW     094822952   FPD6   OLL EDI   ntdll.Rtilovellemory     09482955   FPD6   OLL ESI   ntdll.Rtilovellemory     09482955   8880 40994898   HOV ECX,DWORD PTR DS: L40983C1   demo.804802016     09482956   51   PUSH ECX   PUSH ECX     09482956   51   PUSH ECX   demo.804802016     09482956   51   PUSH ECX   demo.804802016     09482956   S1   PUSH ECX   demo.804802016     09482956   S1   PUSH ECX   demo.804802016     09482956   S1   PUSH ECX   demo.804802016     09482956   S1   PUSH ECX   demo.804802016     09482956   S1   PUSH ECX   demo.804802016     09482956   S1   PUSH ECX   demo.804802016     09482956   S1   PUSH ECX   demo.804802016     09482956   S1   PUSH EXX   demo.804802016     09482956   S1   PUSH EXX   demo.804802016     0948                                                                                                    | 0040204H    | · 68 H4/34000   | PUSH demo, 004073H4                      | UNICODE "Kernel32.dil"               |
| 00402051   .50   PDSH_EAX   ntdll.ntlNovRemory     00402052   .FFD6   CALESI   ntdll.ntlNovRemory     00402054   .8880 4094808   HOV ECX,DWORD PTR DS:[409840]   demo.00400010     00402057   .8880 4094808   HOV ECX,DWORD PTR DS:[409830]   demo.00400010     00402057   .52   PUSH EDX   demo.00400010     00402055   .51   PUSH EDX   demo.00400010     00402055   .51   PUSH EDX   demo.00400010     00402055   .51   PUSH EDX   demo.00400010     00402055   .51   PUSH EDX   demo.00400010     00402055   .51   PUSH EDX   demo.00400010     00402055   .51   PUSH EDX   demo.00400010     00402055   .51   PUSH EDX   demo.00400010     00402055   .51   PUSH EDX   demo.00411.ntlNoveHemory     00402050   .52   POP EDI   00170000     00402050   .53   RETN   00170000     00402050   .63   RETN   00170000                                                                                                    | 0040204F    | · FFU/          | EDI EDI                                  | kernel32.LoadLibraryW                |
| 09482052   • FFD0   4C2 652   Kernel32.setFrocHodress     09482054   • BB15   3C594888   HOV ECX,DWORD PTR DS: L40984C1   demo.80480218     09482055   • BB15   3C594888   HOV ECX,DWORD PTR DS: L40983C1   demo.80480218     09482055   • S1   409048205   PUSH ECX   DWORD PTR DS: L4098401   demo.80480218     09482055   • S1   909482055   • S1   PUSH ECX   DWORD PTR DS: L4098401   demo.80480218     09482055   • S1   PUSH ECX   PUSH ECX   ntdl11.RtilNoveltemory   09470000     09482055   • SE   POP EDI   09170000   09170000   09170000     09482050   • C3   RETN   09170000   09170000   09170000                                                                                                    | 00402051    | . 50            | PUSH ENK                                 | ntdil. Ht inovenemory                |
| 00402057   . 8000 4C90488   HOV ECX.000RD PTR D5:140993C1   demo.8048C010     00402056   .51   PUSH ECX.   PUSH ECX.000RD PTR D5:14093401   demo.8040C010     00402057   .52   PUSH ECX.   DUORD PTR D5:14093401   demo.8040C010     00402057   .52   PUSH ECX.   DUORD PTR D5:14093401   demo.8040C010     00402057   .52   PUSH ECX.   DUORD PTR D5:14093401   demo.8040C010     00402057   .52   PUSH ECX.   DUORD PTR D5:14093401   demo.8040C010     00402058   .51   PUSH ECX.   DUORD PTR D5:14093401   demo.8040C010     00402057   .52   PUSH ECX.   DUORD PTR D5:14093401   demo.8040C010     00402058   .51   PUSH ECX.   DUORD PTR D5:14093401   demo.8040C010     00402050   .55   POP EDI   00170000   00170000     00402050   .C3   RETN   00170000   00170000                                                                                                    | 00402052    | · FFUB          | LALL EDI                                 | Kernelsz.GetProcHddress              |
| 09482054   . 51   3015   3C.904808   PUSH ECX   00482051   0480.0010   0480.0010   0480.0010   0480.0010   0480.0010   0480.0010   0480.0010   0480.0010   0480.0010   0480.0010   0480.0010   0480.0010   0480.0010   0480.0010   0480.0010   0480.0010   0480.0010   0480.0010   0480.0010   0480.0010   0480.0010   0480.0010   0480.0010   0480.0010   0480.0010   0480.0010   0480.0010   0480.0010   0480.0010   0480.0010   0480.0010   0480.0010   0480.0010   0480.0010   0480.0010   0480.0010   0480.0010   0480.0010   0480.0010   0480.0010   0480.0010   0480.0010   0480.0010   0480.0010   0480.0010   0480.0010   0480.0010   0480.0010   0480.0010   0480.0010   0480.0010   0480.0010   0480.0010   0480.0010   0480.0010   0480.0010   0480.0010   0480.0010   0480.0010   0480.0010   0480.0010   0480.0010   0480.0010   0480.0010   0480.0010   0480.0010   0480.0010   0480.0010   0480.0010   0480.0010 </td <td>00402054</td> <td>. ODUL 20004000</td> <td>HOU EDV, DUORD PTR DS: 14090401</td> <td>dama 00405010</td>                                                                                                    | 00402054    | . ODUL 20004000 | HOU EDV, DUORD PTR DS: 14090401          | dama 00405010                        |
| 09462061   .9800   40964080   HOV ECX, DUORD PTR DS: [409040]   demo.00400010     09462067   .52   PUSH EDX   demo.0040000   demo.0040000     09462067   .51   PUSH EDX   ntdll.RtlHoveHemory     09462067   .51   PUSH EDX   ntdll.RtlHoveHemory     09462067   .51   POP EDI   00170000     09462067   .55   POP EDI   00170000     09462067   .55   POP EDI   00170000     09462060   .63   RETN   00170000                                                                                                    | 0040205H    | . 0015 30904000 | DUCH FOR                                 | 0eno.00400010                        |
| Objectoria   Sector 46/56/86   INCREMENTING   demo.00402010     00402057   • 52   PUSH EDX   demo.00402010     00402058   • 51   PUSH EDX   ntdll.RtlMoveHemory     00402056   • 5F   POP EDI   00170000     00402056   • 5F   POP EDI   00170000     00402050   • C3   RETN   00170000                                                                                                    | 00402060    | · 0000 40004000 | HOLL ECV DUODD DTD DC. [4000401          |                                      |
| 00402062 • 52 PUSH ECK<br>00402062 • 51 PUSH ECK<br>00402062 • 5F POP EDI 00170000<br>00402062 • 5F POP EDI 00170000<br>00402062 • 5E POP ESI 00170000<br>00402062 • C3 RETN 00170000                                                                                                    | 00402061    | · 6560 40304000 | DICH FRY                                 | days 00400010                        |
| OCTOPERSY   From   CFL ERG   ntdll.RtlNovelemory     00442062   .5F   POP EDI   00170000     00442062   .5E   POP EDI   00170000     00442062   .5E   POP EDI   00170000     00442062   .C3   RETN   00170000     00442062   .C3   RETN   00170000                                                                                                    | 00402057    | · 25            | PUCH ECV                                 | 0640.00400010                        |
| 00442868<br>00442862<br>00442862<br>00442862<br>00442265<br>C2<br>RETN<br>00478088<br>00178088<br>0017808<br>0017808<br>001788<br>0017888<br>0017888<br>0017888<br>001788<br>001788<br>0017888<br>0017888<br>0                                                                                                    | DEMONICIPAL | FEDO            | FOR ECA                                  | ARALL DELHAMANAMANAN                 |
| 00402060 C SE POP ESI 001700000<br>00402060 C C3 RETO                                                                                                    | 08492969    | SE              | POP EDI                                  | 00170000                             |
| 00402060 L. C3 RETR                                                                                                    | 88482860    | ·               | POP EST                                  | 00170000                             |
| 0040202E NC INTR                                                                                                    | 00402060    |                 | DETN                                     | 00110000                             |
|                                                                                                    | 00402025    | 00              | INTS                                     |                                      |

Figure 11 RtlMoveMemory() being called

| Dump - 001                                                                                                    | 700000                                                                                                    | 0174FFF                                                                                                    |                                                                                                    |                                                                                                    |                                                                                                    |
|----------------------------------------------------------------------------------------------------|----------------------------------------------------------------------------------------------------|----------------------------------------------------------------------------------------------------|----------------------------------------------------------------------------------------------------|----------------------------------------------------------------------------------------------------|----------------------------------------------------------------------------------------------------|
| 00170000 05 1<br>00170010 FD 57<br>00170020 57 52<br>00170020 57 52<br>00170020 57 52<br>00170020 57 52<br>00170020 57 52<br>00170020 21 36<br>00170020 31 72<br>00170070 31 32<br>00170070 31 22<br>00170070 31 22<br>00170070 32<br>00170070 32<br>00170070 32<br>00170070 32<br>00170070 32<br>00170070 32<br>00170070 32<br>00170070 32<br>00070070 32<br>00070070 32<br>0007000000000000000000000000000000000 | C7 52<br>45 54<br>55 45<br>55 45<br>57 22<br>30 30<br>56 4<br>8 45<br>59<br>27 31<br>30 89<br>56 4<br>8 99<br>56 4<br>59<br>57<br>20<br>30 89<br>56 4<br>59<br>57<br>50<br>50<br>50<br>50<br>50<br>50<br>50<br>50<br>50<br>50<br>50<br>50<br>50 | 57 57 45 57<br>48 45 57 55<br>57 52 54 5<br>45 57 45 2<br>45 50 41 8<br>26 38 22 2<br>68 5A 48 5<br>29 41 18 F<br>29 41 18 F<br>29 44 0B F<br>29 44 0B F | 57 41 54 48 45 A<br>52 14 57 45 57 52 5<br>54 48 45 57 52 5<br>57 45 57 45 57 54 9<br>88 76 EA 55 18 8<br>25 24 39 68 26 3<br>35E 6C 45 57 52 5<br>78 38 44 09 FB 3<br>36E 64 55 752 5<br>F8 38 44 09 FB 3<br>F8 38 14 F6 FA 8<br>FD B8 1A F6 FA 8 | 8 AD 54 57 4<br>5 54 48 45<br>4 57 45 57 52 E<br>8 76 11 3C 1<br>8 76 11 3C 1<br>1 15 18 18 57<br>1 15 18 18 57<br>4 57 45 7<br>8 76 11 3C 1<br>1 15 18 18 57<br>4 57 45 7<br>4 57 45 7<br>5 7<br>5 7<br>5 7<br>5 7<br>5 7<br>5 7<br>5 7 | THRWWEWATHE2.1TW     WETHEWRTWEWETHE     RTWEWETHEWRTWEW     THEWRTWEWETEEWR     H YExAFévΩU+év4     6w"&8"%59h&6<:8 |

Figure 12 Encoded payload

Continuing to debug the program, just three instructions later it returns to what looks like our next decoding routine.

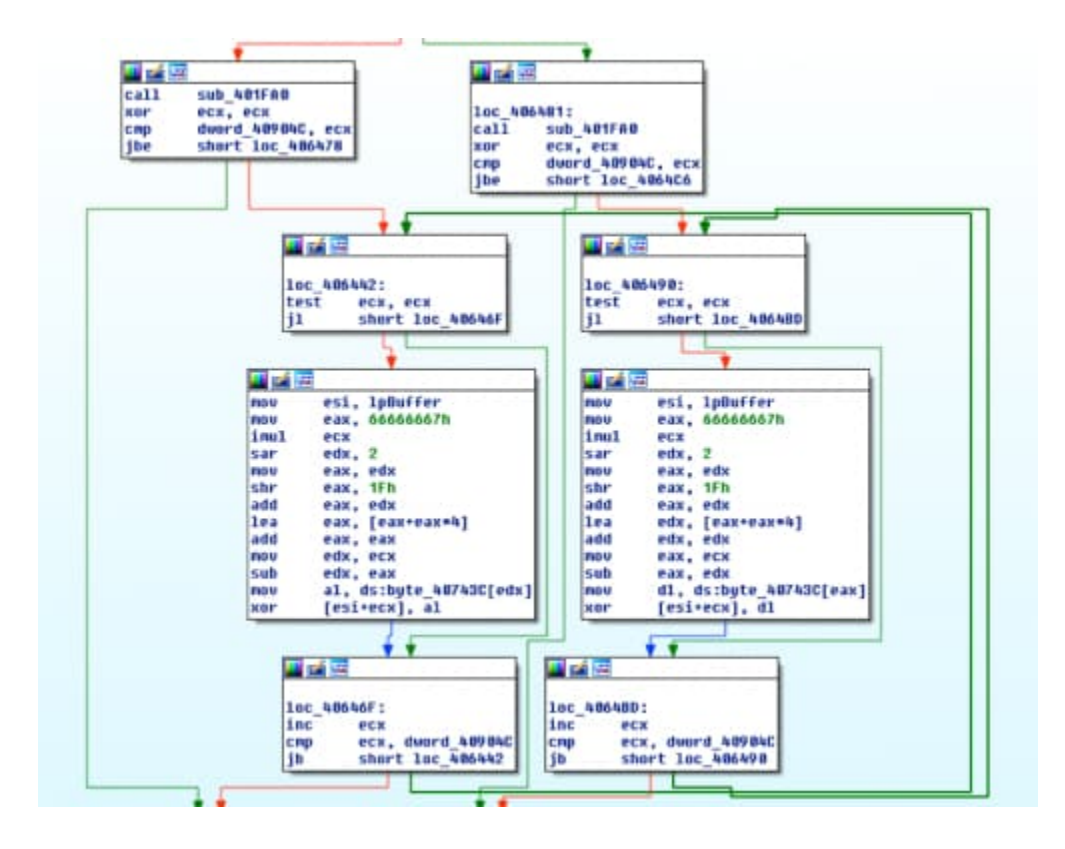

Figure 13 Decoding function

Letting these blocks complete a few times validates we're in the right spot, as we quickly identify the MZ executable header.

| Dump - 001700                                               | 0000174FFF                       |                                           |                                                 |                                      |         |
|-------------------------------------------------------------|----------------------------------|-------------------------------------------|-------------------------------------------------|--------------------------------------|---------|
| 00170000 4D 5A 90<br>00170010 B8 00 00<br>00170020 00 00 00 | 00 03 00<br>00 00 00<br>00 00 00 | 00 00 04 00<br>00 00 40 00<br>00 00 00 00 | 00 00 FF FF 0<br>00 00 00 00 0<br>57 52 54 57 4 | 00 00 MZÉ.♥♦<br>00 00 ₹@<br>45 57WRT | <br>WEW |

Figure 14 Validation of decoding

We've now found the location of the encoded binary, due to RtIMoveMemory(), and the location of our function that we need to emulate.

## **Function Copying**

Analyzing this function, it's much less complex than the last one, but takes a different approach of iterating over a 12-byte key, located at 0x40743C in our example, and using it to XOR the encoded payload.

| Address                                                                                      | He            | K d       | IMP       |                            |                                  |                                        |              |                                  |            |                             |                                                          |                                  |                                               |                                                          |                                   |                          | ASCII                                                                                                    |
|----------------------------------------------------------------------------------------------|---------------|-----------|-----------|----------------------------|----------------------------------|----------------------------------------|--------------|----------------------------------|------------|-----------------------------|----------------------------------------------------------|----------------------------------|-----------------------------------------------|----------------------------------------------------------|-----------------------------------|--------------------------|----------------------------------------------------------------------------------------------------|
| 0040740E<br>0040741E<br>0040742E<br>0040743E<br>0040743E<br>0040744E<br>0040745E<br>0040746E | 6F 677 564 73 | 6ECF 2300 | 740664754 | 65<br>05<br>57<br>20<br>00 | 78<br>00<br>65<br>47<br>66<br>61 | 74<br>00<br>63<br>57<br>42<br>00<br>00 | 004E44544400 | 00<br>74<br>69<br>47<br>00<br>00 | 0055F80680 | 00<br>6EE<br>40<br>00<br>00 | 6E 00 3 26 3 26 3 50 50 50 50 50 50 50 50 50 50 50 50 50 | 74<br>61<br>00<br>45<br>00<br>90 | 64<br>70<br>052<br>20<br>64<br>052<br>64<br>0 | 6C<br>56<br>80<br>80<br>80<br>80<br>80<br>80<br>80<br>80 | 609<br>48<br>49<br>68<br>68<br>68 | 2E55<br>457<br>000<br>90 | ontextntdll.<br>dllNtUnmapVie<br>wOfSectionHE<br>WRTWEWETHGSER.*g<br>dsG2GBDG&.*y<br>g.u.f.d.k.s.j.f.<br>s.d.aPE0.će |

Figure 15 12-byte XOR key

We'll follow the same methodology as previous to add it into our program.

Starting at loc\_406442, we'll copy all of the bytes for the three blocks in the picture below, which is the decoding loop.

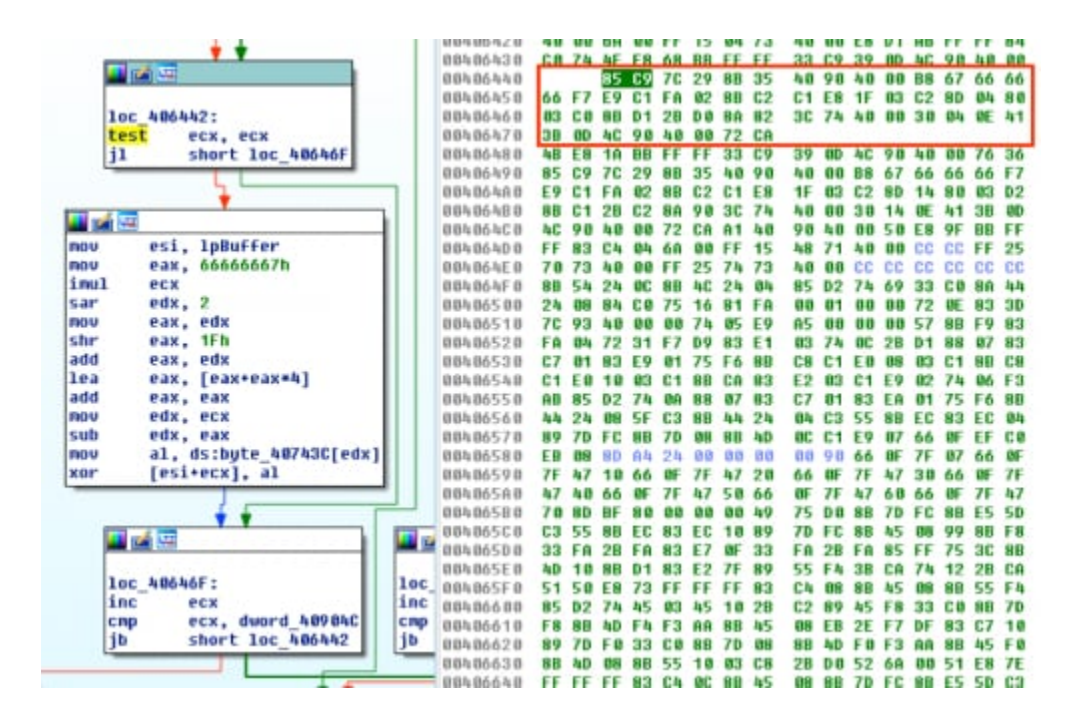

Figure 16 Decoding loop and associated bytes

Next we'll copy the XOR key and encoded payload into our script and build a test file so that it follows the following order of operation:

shellcode -> key -> payload

- 1 # loc 406442
- 2 sc =
- 3 b'\x85\xC9\x7C\x29\x8B\x35\x40\x90\x40\x00\xB8\x67\x66\x66\x66\xF
- 4 7\xE9\xC1\xFA\x02\x8B\xC2\xC1\xE8\x1F\x03\xC2\x8D\x04\x80\x03\xC0
- 5 \x8B\xD1\x2B\xD0\x8A\x82\x3C\x74\x40\x00\x30\x04\x0E\x41\x3B\x0D\
- 6 x4C\x90\x40\x00\x72\xCA'
- 7 # XOR Key
- 8 sc += b'\x48\x45\x57\x52\x54\x57\x45\x57\x45\x54\x48\x47'
- 9 encoded\_binary = b'\x05\x1F\xC7\x52\x57\x57\x45\x57[truncated]'

Looking at the code in the disassembler, we can tell there are a few values we'll have to prep before we can make this code run in our emulated environment. Specifically, we'll need to edit two MOV instructions and a CMP instruction that reference locations that don't exist in our code. Based on our dynamic analysis, we know that the IpBuffer is a pointer to the address of the encoded payload, so we can change this instruction to move the starting location, where our payload will reside, into the ESI register. The current instruction is referencing an address in the data segment that holds the address to the payload. We'll replace it with an immediate MOV instruction by changing 0x8B3540904000 to 0xBE42000190, where 0x100042 is the start of our buffer. Since we changed the opcode, the length of our new instruction was one byte short and I padded it with a 0x90 – NOP to keep everything aligned.

|        | 0  | 1  | 2  | 3  | 4  | 5  | 6  | 7  | 8  | 9  | A          | в  | ç  | D  | E  | F  | 0123456789ABCDEF                   |
|--------|----|----|----|----|----|----|----|----|----|----|------------|----|----|----|----|----|------------------------------------|
| 0000h: | 85 | C9 | 7C | 29 | BE | 42 | 00 | 00 | 01 | 90 | <b>B</b> 8 | 67 | 66 | 66 | 66 | F7 | _É )%8,gfff÷                       |
| 0010h: | E9 | C1 | FA | 02 | 8B | C2 | C1 | E8 | 1F | 03 | C2         | 8D | 04 | 80 | 03 | CO | éÁú.∢ÂÁè€.À                        |
| 0020h: | 8B | D1 | 2B | DO | 8A | 82 | 3C | 74 | 40 | 00 | 30         | 04 | OE | 41 | 3B | OD | <Ñ+ĐŠ, <t@.0a;.< td=""></t@.0a;.<> |
| 0030h: | 4C | 90 | 40 | 00 | 72 | CA | 48 | 45 | 57 | 52 | 54         | 57 | 45 | 57 | 45 | 54 | L.@.rÊHEWRTWEWET                   |
| 0040h: | 48 | 47 | 05 | 1F | C7 | 52 | 57 | 57 | 45 | 57 | 41         | 54 | 48 | 45 | A8 | AD | HGÇRWWEWATHE -                     |
| 0050h: | 54 | 57 | FD | 57 | 45 | 54 | 48 | 45 | 57 | 52 | 14         | 57 | 45 | 57 | 45 | 54 | TWýWETHEWR.WEWET                   |

Figure 17 Change location of payload

The first MOV is for our encoded payload, the second MOV is for our XOR key. The second MOV uses a different opcode that plays more favorably to our needs, so we'll simply change the existing address to the location of the key by modifying 0x8A823C744000 to a value of 0x8A8236000001.

|        | 0  | 1  | 2  | 3  | 4  | 5  | 6  | 7  | 8  | 9  | A          | В  | ç  | D  | Ε  | Ŧ  | 0123456789ABCDEF |
|--------|----|----|----|----|----|----|----|----|----|----|------------|----|----|----|----|----|------------------|
| 0000h: | 85 | C9 | 7C | 29 | BE | 42 | 00 | 00 | 01 | 90 | <b>B</b> 8 | 67 | 66 | 66 | 66 | F7 | É )%8,gfff÷      |
| 0010h: | E9 | C1 | FA | 02 | 8B | C2 | C1 | E8 | 1F | 03 | C2         | 8D | 04 | 80 | 03 | CO | éÁú.∢ÂÁè€.À      |
| 0020h: | 8B | D1 | 2B | DO | 8A | 82 | 36 | 00 | 00 | 01 | 30         | 04 | 0E | 41 | 3B | OD | <Ñ+ĐŜ,60A;.      |
| 0030h: | 4C | 90 | 40 | 00 | 72 | CA | 48 | 45 | 57 | 52 | 54         | 57 | 45 | 57 | 45 | 54 | L.@.rÊHEWRTWEWET |
| 0040h: | 48 | 47 | 05 | 1F | C7 | 52 | 57 | 57 | 45 | 57 | 41         | 54 | 48 | 45 | A8 | AD | HG ÇRWWEWATHE -  |
| 0050h: | 54 | 57 | FD | 57 | 45 | 54 | 48 | 45 | 57 | 52 | 14         | 57 | 45 | 57 | 45 | 54 | TWýWETHEWR.WEWET |

#### Figure 18 Change location of the XOR key

The final item to change is the compare instruction. Based off dynamic analysis, we know it's looking for the value 0x5000, so we'll change the opcode to support an immediate operand and modify 0x3B0D4C904000 to a value of 0x81F900500000.

|        | 0  | 1  | 2  | 3  | 4  | 5  | 6  | 7  | 8  | 9  | A          | в  | ç  | D  | E  | F  | 0123456789ABCDEF                |
|--------|----|----|----|----|----|----|----|----|----|----|------------|----|----|----|----|----|---------------------------------|
| 0000h: | 85 | C9 | 7C | 29 | BE | 42 | 00 | 00 | 01 | 90 | <b>B</b> 8 | 67 | 66 | 66 | 66 | F7 | _É )\8,gfff÷                    |
| 0010h: | E9 | C1 | FA | 02 | 8B | C2 | C1 | E8 | 1F | 03 | C2         | 8D | 04 | 80 | 03 | CO | éÂú.∢ÂÁè€.À                     |
| 0020h: | 8B | D1 | 2B | DO | A8 | 82 | 36 | 00 | 00 | 01 | 30         | 04 | 0E | 41 | 81 | 79 | <n+đš, 60a.ù<="" td=""></n+đš,> |
| 0030h: | 00 | 50 | 00 | 00 | 72 | CA | 48 | 45 | 57 | 52 | 54         | 57 | 45 | 57 | 45 | 54 | .P rÊHEWRTWEWET                 |
| 0040h: | 48 | 47 | 05 | 1F | C7 | 52 | 57 | 57 | 45 | 57 | 41         | 54 | 48 | 45 | AB | AD | HGÇRWWEWATHE"-                  |
| 0050h: | 54 | 57 | FD | 57 | 45 | 54 | 48 | 45 | 57 | 52 | 14         | 57 | 45 | 57 | 45 | 54 | TWýWETHEWR.WEWET                |

Figure 19 Hard-set compare value

### Emulation

To set up our environment for this sample, the only value we need to worry about is EDX, which needs to be a pointer to our encoded payload, and gets moved into the EAX register during the loop. Similar to before, we'll setup our address space, define the architecture, map memory, and configure some initial register values.

- 1 ADDRESS = 0x10000002 mu = Uc(UC ARCH X86, UC MODE 32) 3 mu.mem map(ADDRESS, 4 \* 1024 \* 1024) 4 5 # Write code to memory mu.mem write(ADDRESS, X86 CODE32) 6 7 # Start of encoded data 8 mu.reg write(UC X86 REG EDX, 0x1000042) 9 # Initialize ECX counter to 0 10 mu.reg write(UC X86 REG ECX, 0x0) # Initialize Stack for functions 11 mu.reg write(UC\_X86\_REG\_ESP, 0x1300000) 12 13 14 print "Encrypt: %s" % mu.mem read(0x1000042,250) mu.emu start(ADDRESS, ADDRESS + len(X86 CODE32)) 15
- 16 print "Decrypt: %s" % mu.mem read(0x1000042,250)

This yields the following result:

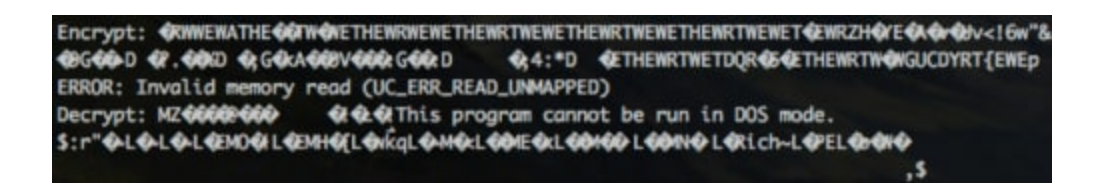

Figure 20 Decrypted payload after running Python script

If we take a look at this binary and peer at the strings, we can see that we're finally at the end of the road.

| ascii | 20  | .text0x31CD | * | http://api.ipify.org                                                                                          |
|-------|-----|-------------|---|----------------------------------------------------------------------------------------------------|
| ascii | 109 | .text0x3E4A | * | http://bettitotuld.com/ls3/gate.phplhttp://tefaverrol.ru/ls3/gate.phplhttp://eventtorshendint.ru/ls3/gate.php |
| ascii | 17  | .text0x31F8 | * | http://geogle.com                                                                                             |

Figure 21 Hancitor C2 URLs, external IP check, and Google remote check

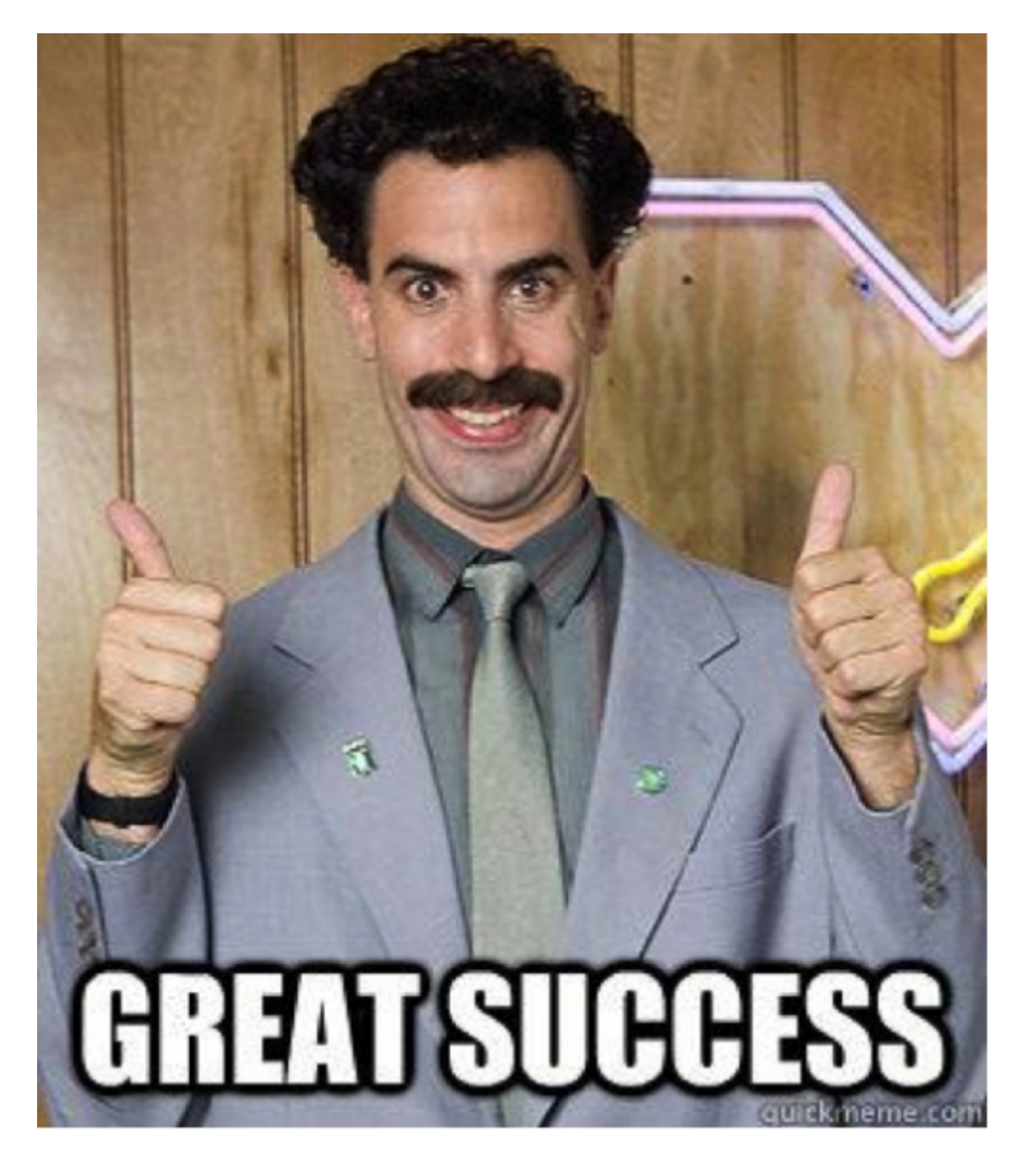

To recap the process:

- Started with a Microsoft Word document
- Extracted base64 encoded shellcode
- Extracted encoded payload
- Emulated decoding function from shellcode to decode payload (binary)
- Extracted XOR key from new binary
- Extracted next encoded payload from new binary
- Emulated decoding function from new binary to decode Hancitor (binary)

Our last step is to put everything together into a nice package that we can use to scan thousands of Microsoft Word documents containing Hancitor and identify all of the C2 communications. Here's a link to the <u>Hancitor decoder script</u> we created.

For the purpose of this test, I took a small sample set of 10,000 unique Microsoft Word documents that were first seen on August 15, 2016 and observed by Palo Alto Networks WildFire as creating a process with a name of "WinHost32.exe". This, coupled with a few other criteria, gives me a corpus of testing samples that we know will be Hancitor and that I can run this script against.

- 1 [+] FILE: fe23150ffec79eb11a0fed5e3726ca6738653c4f3b0f24dd9306f6460131b34c
- 2 #### PHASE 1 ####
- 3 [-] ADD: 0x3
- 4 [-] XOR: 0x13
- 5 [-] SIZE: 80556
- 6 [!] Success! Written to disk as
- 7 fe23150ffec79eb11a0fed5e3726ca6738653c4f3b0f24dd9306f6460131b34c\_S1.exe
- 8 #### PHASE 2 ####
- 9 [-] XOR: HEWRTWEWETHG
- 10 [!] Success! Written to disk as
- 11 fe23150ffec79eb11a0fed5e3726ca6738653c4f3b0f24dd9306f6460131b34c\_S2.exe
- 12 ### PHASE 3 ###
- 13 [-] http://api.ipify.org
- 14 [-] http://google.com
- 15 [-] http://bettitotuld.com/ls3/gate.php
- 16 [-] http://tefaverrol.ru/ls3/gate.php
- 17 [-] http://eventtorshendint.ru/ls3/gate.php
- 18 [+] FILE:
- 19 fe7d4a583c1ae380eff25a11bda4f6d53b92d49a7a4d72c775b21488453bbc96
- 20 #### PHASE 1 ####
- 21 [-] ADD: 0x3
- 22 [-] XOR: 0x13
- 23 [-] SIZE: 80556
- 24 [!] Success! Written to disk as
- 25 fe7d4a583c1ae380eff25a11bda4f6d53b92d49a7a4d72c775b21488453bbc96\_S1.exe
- 26 #### PHASE 2 ####
- 27 [-] XOR: HEWRTWEWETHG
- 28 [!] Success! Written to disk as
- 29 fe7d4a583c1ae380eff25a11bda4f6d53b92d49a7a4d72c775b21488453bbc96\_S2.exe
- 30 ### PHASE 3 ###
- 31 [-] http://api.ipify.org
- 32 [-] http://google.com
- 33 [-] http://bettitotuld.com/ls3/gate.php
- 34 [-] http://tefaverrol.ru/ls3/gate.php
- 35 [-] http://eventtorshendint.ru/ls3/gate.php
- 36 [+] FILE: fea98cc92b142d8ec98be6134967eacf3f24d5e089b920d9abf37f372f85530d
- 37 #### PHASE 1 ####
- 38 [-] ADD: 0x3
- 39 [-] XOR: 0x14
- 40 [-] SIZE: 162992
- 41 [!] Success! Written to disk as
- 42 fea98cc92b142d8ec98be6134967eacf3f24d5e089b920d9abf37f372f85530d\_S1.exe
- 43 #### PHASE 2 ####
- 44 [-] XOR: ð~ð~ð~
- 45 [!] Detected Nullsoft Installer! Shutting down.

- 46 [+] FILE:
- 47 feb58e18dd320229d41d5b5932c14d7f2a26465e3d1eec9f77de211dc629f973
- 48 #### PHASE 1 ####
- 49 [-] ADD: 0x3
- 50 [-] XOR: 0x13
- 51 [-] SIZE: 80556
- 52 [!] Success! Written to disk as
- 53 feb58e18dd320229d41d5b5932c14d7f2a26465e3d1eec9f77de211dc629f973\_S1.exe
- 54 #### PHASE 2 ####

[-] XOR: HEWRTWEWETHG

[!] Success! Written to disk as

- feb58e18dd320229d41d5b5932c14d7f2a26465e3d1eec9f77de211dc629f973\_S2.exe ### PHASE 3 ###
  - [-] http://api.ipify.org
  - [-] http://google.com
  - [-] http://bettitotuld.com/ls3/gate.php
  - [-] http://tefaverrol.ru/ls3/gate.php
  - [-] http://eventtorshendint.ru/ls3/gate.php

### Analysis

The results were fairly unimpressive, however you win some and you lose some. It still provides some interesting observations.

For our sample set, there were only 3 C2 URLs across all 8,851 Hancitor payloads we successfully decoded:

- 1 hxxp://bettitotuld[.]com/ls3/gate.php
- 2 hxxp://tefaverrol[.]ru/ls3/gate.php
- 3 hxxp://eventtorshendint[.]ru/ls3/gate.php

Looking at the stage 1 payloads, we decoded 9,967, which is almost the entire set. Reviewing the metadata for the PE files, 8,851 exhibited the following characteristics, which are included in a YARA rule at the end of this document.

CompanyName: 'SynapticosSoft, Corporation.' OriginalFilename: 'MpklYuere.exe' ProductName: 'ngqlgdA'

Additionally, we identified three XOR keys being used in stage 1:

1 13 [-] XOR: 0xe 2 1103 [-] XOR: 0x14

3 8851 [-] XOR: 0x13

After correlating the data, each of the keys corresponded to a different stage 2 dropper and our script was designed to target and decoded the most heavily used. General observations for the other two decoders are that the one with key 0xE uses the same XOR key for the second stage Hancitor payload "HEWRTWEWETHG" and would likely be straightforward to add to the decoding script. The 1,103 other files with key 0x14 were identified as Nullsoft Installers.

For the 8,851 that successfully decoded their stage 2 payload, I did not note any PE's with any file information; however, a YARA rule is included which matches them all. The last thing I'll mention regarding the stage 2 files is the different file sizes.

- 1 3 [-] SIZE: 114688
- 2 10 [-] SIZE: 109912
- 3 1103 [-] SIZE: 162992
- 4 8851 [-] SIZE: 80556

This data is pulled from the variable in our shellcode and we can see that there is a slight file size variation in the 13 that used the XOR key 0xE, which might imply slightly modified payloads.

### Conclusion

Hopefully this was an educational demonstration using the extremely powerful Unicorn Engine to build a practical malware decoder. These techniques can be applied to many different samples of malware and can free you up from the more tedious process of figuring out how to program a slew of bitwise interactions and focus more on analysis and countermeasures.

### Indicators

At the following <u>GitHub repository</u>, you will find 3 YARA rules, listed below, which can be used to detect the various pieces described throughout these two blogs, and the script that was built throughout this blog for decoding Hancitor.

hancitor\_dropper.yara – Detect Microsoft Word document dropper hancitor\_stage1.yara – Detect first PE dropper hancitor\_payload.yara – Detect Hancitor malware payload

Get updates from Palo Alto Networks!

Sign up to receive the latest news, cyber threat intelligence and research from us

By submitting this form, you agree to our <u>Terms of Use</u> and acknowledge our <u>Privacy</u> <u>Statement</u>.